# Quick Reference Guide Outlook app instellen

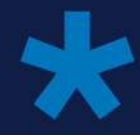

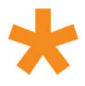

# Inhoudsopgave

| 1. Ou                     | utlook App instellen                | 2 |  |
|---------------------------|-------------------------------------|---|--|
| 1.1                       | Inleiding                           | 2 |  |
| 1.2                       | Installeren Outlook app op telefoon | 3 |  |
| 1.3 Instellen Outlook App |                                     |   |  |

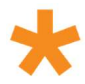

## 1. Outlook App instellen

## 1.1 Inleiding

Het is mogelijk om je e-mailaccount in te stellen op een e-mailprogramma op je telefoon. In deze handleiding wordt stap voor stap beschreven hoe je de Outlook app van Microsoft kunt instellen op iOS- en Android-smartphones.

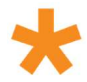

## 1.2 Installeren Outlook app op telefoon

Zoals in de inleiding beschreven moet de Outlook App op de telefoon geïnstalleerd worden. In de onderstaande stappen staat beschreven hoe die moet.

**Stap 1 –** Ga op je mobiele telefoon naar de Play store / Appstore. Dit is afhankelijke van het type telefoon Android / IOS

Stap 2 – Zoek in de store de volgende app op 'Outlook'

#### Appstore;

Playstore;

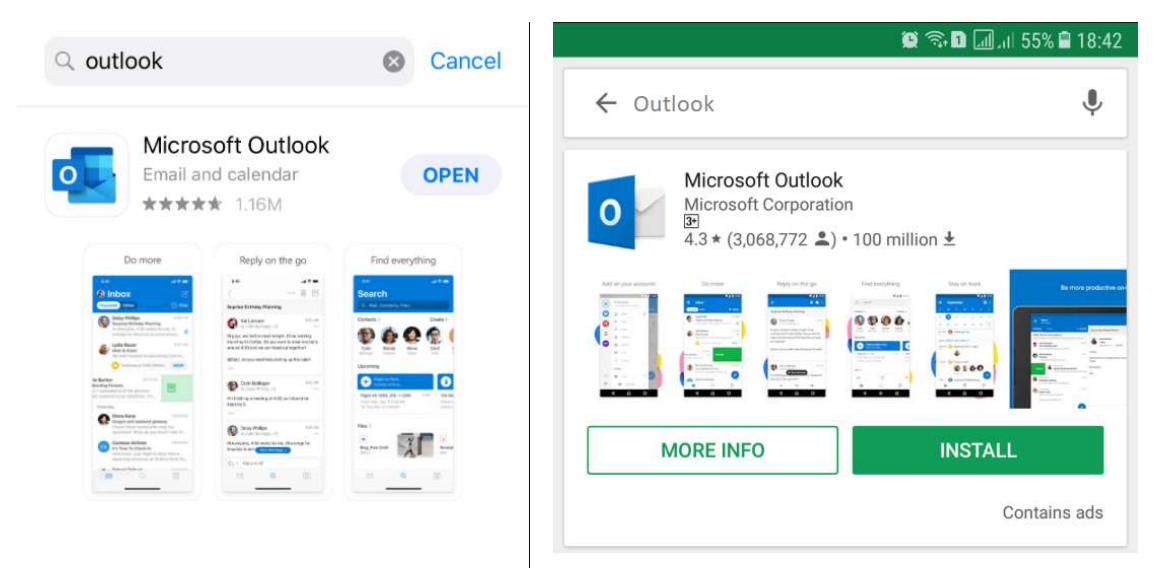

**Stap 3 –** Installeer vervolgens de app. Als je dit hebt gedaan kunnen we beginnen met het instellen van de Outlook app op de telefoon.

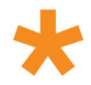

## 1.3 Instellen Outlook App

De instellingen voor het instellen van de Outlook app zijn op Android en IOS nagenoeg het zelfde. In de onderstaande stappen nemen we dit door.

#### Stap 1 – Open de 'Outlook' App.

| 15:10  |                                                                                                    | ali 4G 🔳 |
|--------|----------------------------------------------------------------------------------------------------|----------|
| <      | Account toevoegen                                                                                                    |          |
|        | Je zakelijke of persoonlijke e-<br>mailadres invoeren                                                                                                    |          |
| 100.00 | North Contraction of Contraction of |          |
|        |                                                                                                    |          |
|        | Nieuw account maken                                                                                                    |          |
|        | Meld ie aan met de QR-code op ie co                                                                                                    | mouter   |

**Stap 2 –** Als je de Outlook app geopend heb wordt onderstaand scherm getoont, vul hier je email adres in en klik op 'Account Toevoegen'

Stap 3 - Nadat je het mailadres heb ingevuld krijg je onderstaand scherm te zien. Kies hier voor 'Office 365'.

| 15:10                      |        |                | .11 4G 🔳) |  |  |
|----------------------------|--------|----------------|-----------|--|--|
| <                          | E-ma   | laccount toevo | egen      |  |  |
| E-mailprovider selecteren: |        |                |           |  |  |
|                            |        | MICROSOFT      |           |  |  |
|                            |        | O              | 66        |  |  |
| Office                     | 9 365  | Outlook.com    | Exchange  |  |  |
|                            |        | OVERIGE        |           |  |  |
| У                          | 1      | $\bigcirc$     |           |  |  |
| Yahoo                      | l Mail | iCloud         | Google    |  |  |
|                            |        | GEAVANCEERD    |           |  |  |
| 5                          | 3      |                |           |  |  |
| IM                         | A.P    |                |           |  |  |
|                            |        |                |           |  |  |

Ahmed Mahamed donderdag 21 juli 2022 Vertrouwelijk (extern)

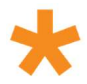

#### Stap 4 – Vervolgens moet je nogmaals aanmelden met je mail, klik hierna op 'Volgende'

| 15:10                                | •••1 4G 🔳 |  |  |  |  |  |
|--------------------------------------|-----------|--|--|--|--|--|
| <                                    | ?         |  |  |  |  |  |
| Office 365                           |           |  |  |  |  |  |
| Microsoft                            |           |  |  |  |  |  |
| Aanmelden                            |           |  |  |  |  |  |
| Self-Second Second                   |           |  |  |  |  |  |
| Hebt u geen toegang tot het account? |           |  |  |  |  |  |
|                                      |           |  |  |  |  |  |
| v                                    | olgende   |  |  |  |  |  |

Stap 5 – Vervolgens moet het wachtwoord nog ingevuld worden. En hierna is het account ingesteld.